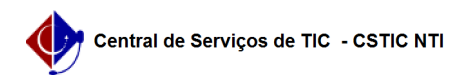

## [Questão] Como ver minhas notas no SIGAA (Turma Virtual)? 22/10/2024 23:26:33

## Imprimir artigo da FAQ

| Categoria:                                                                                                    | SIGAA           | Votos:              | 0                        |
|----------------------------------------------------------------------------------------------------|-----------------|---------------------|--------------------------|
| Estado:                                                                                                    | público (todos) | Resultado:          | 0.00 %                   |
|                                                                                                    |                 | Última atualização: | Qua 08 Mar 08:15:33 2023 |
|                                                                                                    |                 |                     |                          |
| Palavras-chave                                                                                                    |                 |                     |                          |
| Turma Virtual, SIGAA, Sala de aula, notas, conceitos, aprovado                                                                                        |                 |                     |                          |
|                                                                                                    |                 |                     |                          |
| Artigo (público)                                                                                                    |                 |                     |                          |
| Resposta                                                                                                    |                 |                     |                          |
| Primeiro deve-se, dentro do Portal do discente, buscar a turma que deseja ver                                                                         |                 |                     |                          |
| a nota.<br>Essa busca pode ser tanto na opção "Turmas do Semestre" (1), quanto em "Ver<br>Turmas Anteriores"(2).                                      |                 |                     |                          |
| Encontrada a turma desejada, clique nela e, ao ser direcionado para a Turma<br>Virtual da mesma, siga o caminho "Turma Virtual → Alunos → Ver Notas". |                 |                     |                          |
| Se o docente já incluiu sua nota no sistema, e permitiu a visualização da<br>mesma, ela será exibida para você nesta página.                          |                 |                     |                          |
|                                                                                                    |                 |                     |                          |